## **User Authentication:**

Click the pre-approved offer link which you have received on your registered mobile number.

Step: 1 - The user is required to input his name in the Customer Name field.

Step: 2 – Then enter your CUB customer ID in the Customer Number field.

Step: 3 – Then enter the captcha display as in the image in Captcha text field.

Step: 4 – After entering all the valid inputs. Click on Generate OTP button.

**Step: 5 - Enter the OTP** as received on your registered mobile number and click **Proceed** button to Authenticate your Login.

## **Offer Details:**

Offer details will be displayed in this page

Step: 6 – Select the required Limit.

**Step: 7 - Choose the Deposi**ts listed. (Note: The selected deposits will be hold for creating ODAD limit).

Step: 8 - Read the Terms & Conditions and check the check box.

Step: 9 - Click on Send Consent Code button to generate a consent code.

**Step: 10** – **Enter the consent code** as received on your registered mobile and click on Proceed button.

An ODAD limit will be created based on your request.

## Linking Credit Line account with UPI app:

Once after successful creation of Credit Line account. Open the UPI app and do the following steps:

Step: 11 - Select Link/Add UPI Credit account.

Step: 12 – Search and choose the **bank name**.

Step: 13 – The Credit Line account linked with bank will be automatically fetched and display. **Select the Credit Line account**.

The Credit Line account will be automatically linked once after selecting it.

## Making Payment using Credit Line UPI account:

Step: 14 – Scan the QR or enter the merchants UPI ID to make the payment.

Step: 15 – Select the Debit account as **CUB Credit Line UPI account** and click send button for make the payment.

Payment will be done successfully.